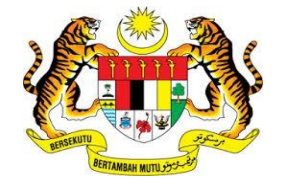

# **KEMENTERIAN KEWANGAN MALAYSIA**

# **USER MANUAL**

# MALAYSIAN GOVERNMENT TAX MANAGEMENT AND INFORMATION SYSTEM (MYCUKAI)

DIGITAL CERTIFICATE PURCHASES GUIDE (DIGITAL CERTIFICATE) POS DIGICERT SDN BHD

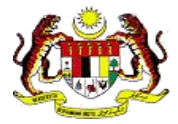

# CONTENT

| 1   | Introduct | tion                                        | 2  |
|-----|-----------|---------------------------------------------|----|
| 2   | Purchase  | s of Digital Certificate                    | 3  |
| 2.1 | Purc      | hases of NewDigital Certificate             | 4  |
| 2.2 | Purc      | hase of DigitalCertificate Renewal          | 12 |
|     | 2.2.1     | Login MYCRS                                 | 12 |
|     | 2.2.2     | Application for digital certificate renewal | 13 |
|     | 2.2.3     | Payment                                     | 17 |
| 3   | Update A  | pplication Information                      | 22 |
| 4   | PIN Setti | ng for Roaming Digital Certificate          | 25 |
| 5   | Conversi  | on on digital certificate in Token          | 27 |
| 5.1 | Insta     | allation for MYCRS Client                   | 28 |

### 1 Introduction

- MyCukai (Malaysian Government Tax Management and Information System) is a system that replaces the existing systems of SMPC, SEC GST, and ePPC at MOF. MyCukai works as a system that provides online applications and generate decision letter including recommendation from agencies for tax exemptions, remissions and tax returns.
- To submit applications, users are required to have a valid digital certificate to execute digital signature.
- Purchases of Digital Certificate can be made through *Certificate Authorities* (CA)
   Pos Digicert Snd. Bhd.
- This user manual will explain the process to purchase and use digital certificate in the MyCukai system.

## 2 Purchases of Digital Certificate

#### Notes:

- 1) The MYCRS system does not allow users to purchase digital certificate that has the same organization package if the digital certificate is still active.
- 2) Renewal of digital certificate can only be made a month before the expiry date of the digital certificate
- 3) Please close pop-up blocker on the web browser.
- 4) Purchase price for digital certificate from **POS DIGICERT SDN BHD** is listed below:

| User Category                                   | Priced based on medium of Digital certificate |          |       |  |  |  |
|-------------------------------------------------|-----------------------------------------------|----------|-------|--|--|--|
|                                                 | Roaming                                       | Softcert | Token |  |  |  |
| Public (Malaysian<br>Individual & Company)      | RM50                                          | RM50     | RM150 |  |  |  |
| Public ( Non-Malaysian<br>Individual & Company) | RM80                                          | RM80     | RM200 |  |  |  |

The applications that do not require the use of digital certificates are as follows:

- a. Excise Duty Exemption for National Vehicles for Disabled persons (OKU)
- b. Excise Duty Exemption and GST Relief for Budget Taxis and Rented Cars for the purposes of ownership transfer (Budget Taxis)
- 5) Postal charges for digital certificate (USB Token Certificate) is as follows:
  - Peninsular Malaysia RM12
  - Sabah & Sarawak RM20

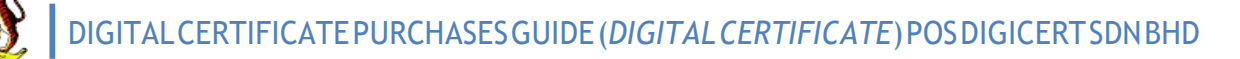

#### 2.1 Purchases of New Digital Certificate

This section will describe the steps on how to purchase the new digital certificate.

**1.** When you choose to purchase POS Digicert's digital certificate for MyCukai, please click on the online purchase guide in the following link:

https://mycrs.posdigicert.com.my

When **MYCRS REGISTRATION PAGE** is displayed, continue the process to purchase digital certificate.

| Personal Information<br>Exert your Personal Company Information<br>Exert your Personal Company and Company | n Select Package<br>Select a Package Accordingly | Document & Payment<br>Uplead Document and Malee                                                                                                    |                                              |                                            |
|----------------------------------------------------------------------------------------------------|--------------------------------------------------|----------------------------------------------------------------------------------------------------|----------------------------------------------|--------------------------------------------|
| Personal Information                                                                                       |                                                  | Steps 1 - 4                                                                                                    | 4                                            |                                            |
| User Account This login credential is for Pos Digicert Certificate Re                                      | gistration System (MYCRS)                        |                                                                                                    |                                              |                                            |
| • Username                                                                                                 | <sup>©</sup> →                                   | lser Profile                                                                                                    |                                              |                                            |
| * Password<br>* Confirm Password                                                                           |                                                  | This is your Personal Informatio                                                                                                    | n. Fields (*) are required. Address for this | s section will be used for Billing Address |
| <ul> <li>Security Image</li> <li>Security Phrase</li> </ul>                                                |                                                  | OIC @Passport ICNO/Passport ILNO/Passport UsaperICPassport Gender OMale Female Date of Birth Email Telephone No Address Country MALAYS State SELMK |                                              |                                            |
|                                                                                                    |                                                  | *City AMPAN                                                                                                    | 3                                            |                                            |

- 2. i. Part One (1) on MYCRS CERTIFICATE REQUEST APPLICATION FORM is Personal Information.
  - ii. Review and Enter the required information.
    - a) User Account
      - If you do not have MYCRS account, you have to set Security Image and Security Phrase for verification purposes when you login to MYCRS system.
      - If you already have MYCRS account, only Username dan Password will be displayed for you to login to MYCRS system.

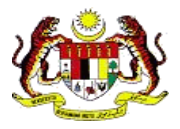

#### b) User Profile

- Information of ID Type, IC NO / Passport and Name cannot be changed. If the information displayed is incorrect, changes must be made at MyCukai system.
- Registered address will be used as address on the purchase invoice.

#### iii. Click "**NEXT**".

| -0-                                                        |                                                                           |                                                |                                                        |
|------------------------------------------------------------|---------------------------------------------------------------------------|------------------------------------------------|--------------------------------------------------------|
| Personal Information<br>Enter your Personal<br>Information | Company Information<br>Enter your Company<br>Information                  | Select Package<br>Select a Package Accordingly | Document & Payme<br>Upload Document and Mai<br>Payment |
| Company Informa                                            | tion                                                                      |                                                | Steps 2                                                |
| Fields (*) are required<br>Currently, we allowed           | . Address for this section will be used fo<br>I for Malaysia country only | r Shipping Address.                            |                                                        |
| Company Name                                               | -                                                                         |                                                |                                                        |
| * Registration No                                          |                                                                           |                                                |                                                        |
| Same as personal a                                         | ddress                                                                    |                                                |                                                        |
| * Address                                                  |                                                                           |                                                |                                                        |
|                                                            | HAH ALAM                                                                  |                                                |                                                        |
| *City s                                                    |                                                                           |                                                |                                                        |
| City     Postcode                                          |                                                                           |                                                |                                                        |
| City     Postcode     Country                              | MALAYSIA                                                                  |                                                |                                                        |
| City Postcode Country State                                | MALAYSIA<br>SELANGOR                                                      |                                                |                                                        |
| City Postcode Country State Email                          | MALAYSIA<br>SELANGOR<br>Jatuserone01@gmail.com                            |                                                |                                                        |
| City Postcode Country State Email FaxNo                    | MALAYSIA<br>SELANGOR<br>Jetuserone01@gmail.com                            |                                                |                                                        |

# 3. i. Part Two (2) on MYCRS CERTIFICATE REQUEST APPLICATION FORM is Company Information.

- a) Review and enter the required information.
  - If unemployed, continue by entering the personal information.
  - Information for Company Name and Registration No. cannot be changed. If the information displayed is incorrect, changes must be made at Mycukai system.
  - Registered address will be use as the shipping address for purchases on Token digital certificate.

#### b) Click "NEXT".

| Personal Information Enter your Company Information Enter your Company Information Enter your Company Information Enter your Company Information | Select Package<br>Select a Package Accordingly | Document & Payment<br>Uplose Document and Make<br>Payment | -     |             |   |
|----------------------------------------------------------------------------------------------------|------------------------------------------------|-----------------------------------------------------------|-------|-------------|---|
| Select Package                                                                                                    |                                                | Steps 3 - 4                                               |       |             |   |
| _                                                                                                    | Package Info                                   | mation                                                    |       |             |   |
| Package Information                                                                                                    | * Project                                      |                                                           |       |             |   |
| * Project                                                                                                    | Floject                                        |                                                           |       |             |   |
| Project                                                                                                    | * Package                                      |                                                           |       |             |   |
| * Package Select Package                                                                                                    |                                                | Title                                                     |       | Description |   |
|                                                                                                    | Validity (Month)                               |                                                           |       |             | 1 |
| Package Information                                                                                                    | Media                                          |                                                           | Token |             |   |
|                                                                                                    | Package Name                                   |                                                           |       |             | 1 |
| * Project                                                                                                    | Certificate Descr                              | iption                                                    |       |             | - |
| * Destroy                                                                                                    | Price (RM)                                     |                                                           |       |             | ] |
| Package                                                                                                    |                                                |                                                           |       |             |   |
| Title                                                                                                    | Certificate DI                                 | N Setup                                                   |       | $\frown$    |   |
| Validity (Month)                                                                                                    | Certificate Fi                                 | N Setup                                                   |       |             |   |
| Media Roaming Ce                                                                                                    | *Enter PIN                                     |                                                           |       | © ( 2 )     |   |
| Package Name                                                                                                    |                                                |                                                           |       |             |   |
| Gerundate Description                                                                                                    | Confirm PI                                     | N                                                         |       |             |   |

- 4. i. Part Three (3) on MYCRS CERTIFICATE REQUEST APPLICATION FORM is **Select Package**. This section displays information of selection package for digital certificate.
  - a) Select digital certificate package to purchase.
    - Detailed information about the package will be displayed once selection is made.
    - If the selected package is Roaming, you do not have to set the PIN (password) for digital certificate. Refer label 1.
    - If the selected package is Soft Cert or Token, you have to set the PIN (password) for digital certificate. Refer label 2.

ii. Click "**NEXT**".

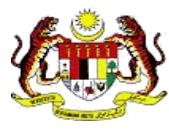

| MYCRS CERTIFICATE REQUEST APPLICATION FORM                                                                                                    |                                                                         |   |        |  |  |  |  |  |  |
|----------------------------------------------------------------------------------------------------|-------------------------------------------------------------------------|---|--------|--|--|--|--|--|--|
| Personal Information Enter your Personal Information Enter your Company Information Enter your Company Information Enter your Company Enter your Company Enter y |                                                                         |   |        |  |  |  |  |  |  |
| Upload your Document and Make Payment Steps 4 - 4                                                                                                    |                                                                         |   |        |  |  |  |  |  |  |
| Please upload only pdf, jpg o                                                                                                    | Please upload only pdf, jpg or png and file size must not more than 2MB |   |        |  |  |  |  |  |  |
| Upload NRIC/Passport<br>(Both sides)                                                                                                    | Browse                                                                  |   |        |  |  |  |  |  |  |
|                                                                                                    | Browse                                                                  |   |        |  |  |  |  |  |  |
|                                                                                                    | PAYMEN                                                                  | π |        |  |  |  |  |  |  |
| Total Amount<br>including SST (RM)                                                                                                    |                                                                         |   |        |  |  |  |  |  |  |
| Mode of Payment                                                                                                    |                                                                         |   |        |  |  |  |  |  |  |
| < PREV                                                                                                    |                                                                         |   | SUBMIT |  |  |  |  |  |  |

- i. Part Four (4) on MYCRS CERTIFICATE REQUEST APPLICATION FORM is Document & Payment. This section display information about supporting document and mode of payment.
  - a) Upload the following supporting documents:
    - MyKad / Passport / Other personal identification (both sides)
    - If the selected package is OKU or Budget Taxi, you are required to upload the second supporting documents for verification purposes.
  - b) Click "Browse" or "Choose File" to upload document.
  - ii. If the selected package is digital certificate for OKU, no payment option is required.
  - iii. If the selected package is other than digital certificate for OKU, please choose the mode of payment.

iv. Click "SUBMIT".

#### Nota:

1) Be sure to close the pop-up blocker on your web browser.

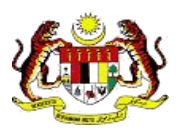

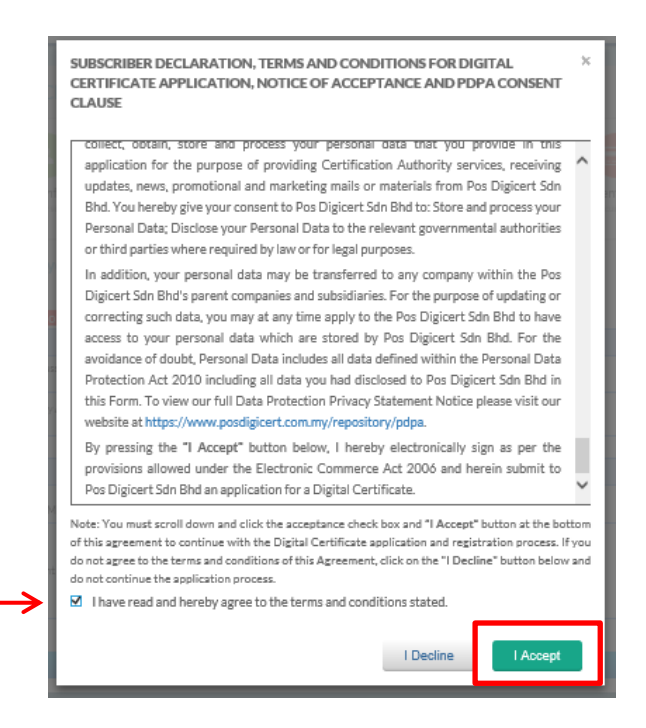

- 6. i. A pop-up screen will displayed **TERMS & CONDITION** of subscribing digital certificate.
  - ii. Click on the box to confirm your agreement in the TERMS & CONDITION.
  - iii. Then, click ""I Accept".
  - iv. If the selected package is digital certificate for OKU, skip Step 7 and continue to Step 8.

|                                       | 🗔 Time Remaining : I                                                   | 01 Minutes 07 Seconds                                                                                                    |                                                                                                    |      |
|---------------------------------------|------------------------------------------------------------------------|----------------------------------------------------------------------------------------------------|----------------------------------------------------------------------------------------------------|------|
| \$ Payment Details                    |                                                                        |                                                                                                    |                                                                                                    |      |
| Order ID<br>Payment ID<br>Payment for | <u> </u>                                                               |                                                                                                    |                                                                                                    |      |
| Total                                 | MYR                                                                    |                                                                                                    |                                                                                                    |      |
| Pay with Credit or Debit              | Card                                                                   | Other Payment Methods                                                                                                    |                                                                                                    |      |
| Credit or Debit Card                  |                                                                        | MY (MYR                                                                                                    |                                                                                                    |      |
| Cardholder Name                       |                                                                        | Land and a set of the set of the |                                                                                                    |      |
| Card Number                           |                                                                        | parts - success                                                                                                    |                                                                                                    |      |
| Card Types                            | VISA                                                                   |                                                                                                    |                                                                                                    |      |
| Expiration Date                       |                                                                        |                                                                                                    |                                                                                                    |      |
| CVV                                   | •••                                                                    |                                                                                                    |                                                                                                    |      |
|                                       | Hub-Cert VISA                                                          |                                                                                                    |                                                                                                    |      |
|                                       | Submit Payment                                                         |                                                                                                    |                                                                                                    |      |
|                                       | Cancel and Return to P                                                 | OS DIGICERT SDN BHD                                                                                                    |                                                                                                    |      |
|                                       | $\rightarrow$                                                          | ime Remaining : 09 Minutes 55 Seconds                                                                                                    |                                                                                                    |      |
| \$ Pay                                | /ment Details                                                          |                                                                                                    |                                                                                                    |      |
|                                       | Order ID                                                               |                                                                                                    |                                                                                                    |      |
|                                       | Payment ID<br>Payment for<br>Total MYR                                 | 0 0                                                                                                    |                                                                                                    |      |
| Other                                 | Payment Methods                                                        |                                                                                                    |                                                                                                    |      |
| Othern                                | ayment metrous                                                         |                                                                                                    |                                                                                                    |      |
|                                       | MY (MYR                                                                |                                                                                                    |                                                                                                    |      |
|                                       | Online Banking                                                         | $\bigcirc$                                                                                                    |                                                                                                    |      |
|                                       |                                                                        |                                                                                                    | OCBC Bank Standard Chartered                                                                                                    | ct   |
|                                       | MY (MYR  Online Banking  Conline Banking  RAKYAT  AUMACE MAR  UOB  CON | x INDUSTRICATE DANK (BLAM DE LEURIDE CITAL DE LEURIDE AFFINDANK<br>A CIMB CLALE BESN                                                                                                    | OCEC Bank Standard Standard Chartered Contended Contended Cont | ່າກອ |

- 7. i. MYCRS will display the payment details. Be sure to not close or refresh your web browser while navigating to the payment page.
  - ii. If you choose a payment method using credit card, refer Label 1.
    - a) Review the payment details and complete your credit card information.
      - Click "Cancel and Return to POS DIGICERT SDN BHD." to cancel the payment.
    - b) Click "Submit Payment" to proceed with payment.
  - iii. If you choose a payment method using FPX, refer label 2.
    - a) Check your payment information and select your preferred bank.
    - b) Resume your payment on your preferred bank webpage.
  - iv. Once payment is complete, you will be redirected to **MYCRS CERTIFICATE REQUEST APPLICATION STATUS** screen. Be sure not to close or refresh your web browser while navigating to MYCRS webpage.

| Thank you for purchasing certificate<br>Please save this information for you                | from us. Your New App                              | liesting already accepted for                                                      |                                                |
|---------------------------------------------------------------------------------------------|----------------------------------------------------|------------------------------------------------------------------------------------|------------------------------------------------|
| An energy and the state of an in second                                                     |                                                    | ilication arready accepted for proc                                                | essing.                                        |
| An email notification of this request<br>MYCRS credential, if you wish to vier<br>issuance. | will be sent to your emains the application status | all address. Please click <b>HERE</b> to ic<br>. An email notification will be sen | gin to MYCRS, using your<br>t upon certificate |
| Request Code                                                                                |                                                    |                                                                                    |                                                |
| Submit Date                                                                                 |                                                    |                                                                                    |                                                |
| SubmitTime                                                                                  | -                                                  |                                                                                    |                                                |
| Name                                                                                        |                                                    |                                                                                    |                                                |
| ID No                                                                                       | 8                                                  |                                                                                    |                                                |
| Company Name                                                                                |                                                    |                                                                                    |                                                |
| Project Name                                                                                |                                                    |                                                                                    |                                                |
| Package Name                                                                                |                                                    |                                                                                    |                                                |
|                                                                                             |                                                    |                                                                                    |                                                |
|                                                                                             |                                                    |                                                                                    |                                                |

- 8. i. MYCRS CERTIFICATE REQUEST APPLICATION STATUS will display application information with the purchase status.
  - ii. If payment is successful;
    - a) Payment Gateway will send an email for "**Payment Notification**" to you.
    - b) MYCRS will send "MYCRS New Certificate Request Email Notification" to you.
      - You can check your application status on MYCRS webpage (<u>https://mycrs.posdigicert.com.my</u>) or click on the link in the email.
  - iii. Click "**PRINT FORM**" to print the application information.

#### iv. While the application is processed by POS Digicert,

- a) If you are required to update the application, refer to item **3: Update Application Information** on Page 21 in this document.
- v. After the application is processed by POS Digicert,
  - a) MYCRS will send a notification email to you.

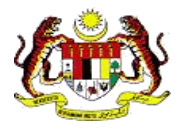

- b) If you purchase a *roaming digital certificate*, you are required to set a PIN (password) for the digital certificate. Refer to item 4: PIN Setting for Roaming Digital Certificate.
- c) MYCRS will send a digital certificate renewal reminder email in 2 months, 1 month and 7 days before the expiry date of digital certificate.

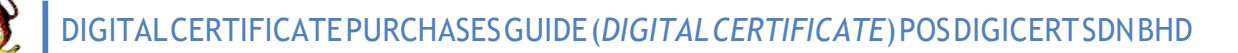

#### 2.2 Purchase of Digital Certificate Renewal

Purchase of digital certificate renewal is available on MYCRS webpage. Renewal of digital certificate can only be made a month before the end of digital certificate validity date. URL for MYCRS webpage is: <u>https://mycrs.posdigicert.com.my</u>.

#### 2.2.1 MYCRS Login

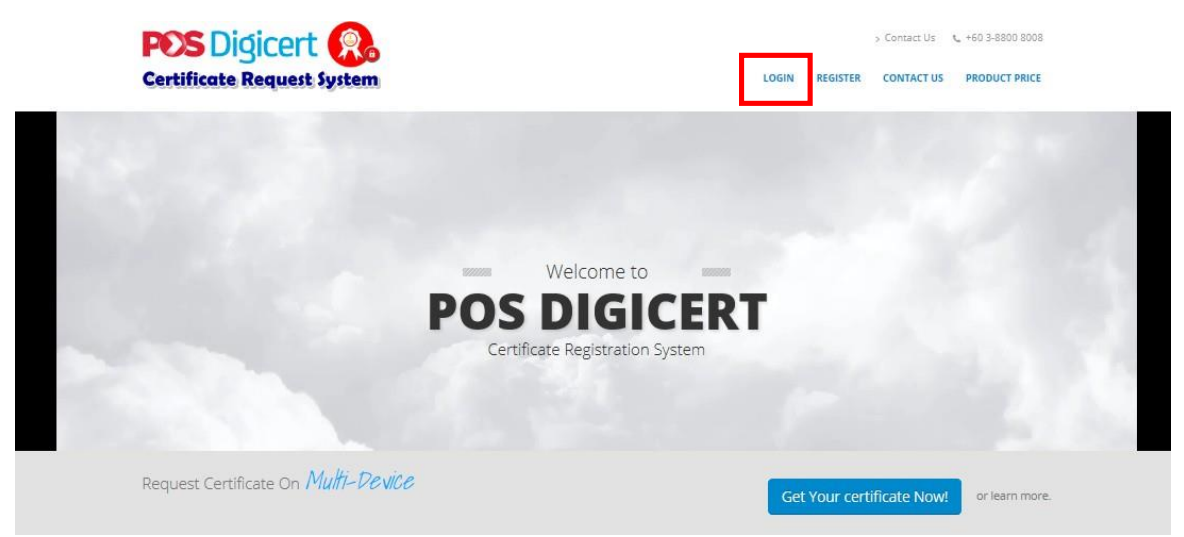

1. i. Click "LOGIN" on MYCRS webpage.

| PD<br>MYCRS<br>Certific | S Digicert<br>ate Registration System          |            | Contact Us U+60 3-8800 8008                                     |
|-------------------------|------------------------------------------------|------------|-----------------------------------------------------------------|
|                         | WELCOME TO MYCRS<br>Please enter your Username |            | WELCOME TO MYCRS ×<br>Do not proceed if this is not your phrase |
|                         | LOGIN                                          | lcome te   | ٠                                                               |
| 13                      |                                                | egistratic | Phrase: 2                                                       |
|                         | Forgot Username? Forgot Pass                   | word?      |                                                                 |
| Request C               | Certificate On 1410111-Vevice                  |            | Get Your certificate Now! or learn more.                        |

- 2. i. Enter username and click "Next". Refer label 1.
  - ii. On the next screen, check security image and phrase. Refer label 2.
    - a) Enter the password and click "Login".
    - b) If the username entered is incorrect, to change the username, click "**Back**".
  - iii. If login process is successful, continue the purchase step on item 2.2.2: Application for digital certificate renewal.

#### 2.2.2 Application for digital certificate renewal

| <b>POS</b> Digicert | =                                                                                                    |                        |                    |
|---------------------|----------------------------------------------------------------------------------------------------|------------------------|--------------------|
|                     | Dashboard                                                                                                    |                        | HYCRS + DASHBOARC  |
|                     | WELCOME TO CERTIFICATE REGISTRATION SYSTEM<br>Please update your profile before continuing with Certificate Re | M (MYCRS)<br>equest    |                    |
| ය Dashboard         | PUBLIC USER (PU)                                                                                               | CERTIFICATE MANAGEMENT |                    |
| Certificate         | Profile                                                                                                    | Guidelines (Manual)    | +                  |
| Payment History     |                                                                                                    |                        |                    |
|                     |                                                                                                    | FAQ / Software         | +                  |
|                     | Copyrights © 2019 POS DIGICERT SDN. BHD.                                                                       | Support   Terms of us  | e   Privacy Policy |

- 1. i. After successfully login to MYCRS, on *Dashboard*,
  - a) Click "CERTIFICATE MANAGEMENT" or
  - b) Click "Certificate" and choose "View Status" on the sub menu.

| Viev       | /iew Status DASHBOARD                                                                                                    |      |         |         |         |                         |           |        |
|------------|----------------------------------------------------------------------------------------------------|------|---------|---------|---------|-------------------------|-----------|--------|
| <u>ଲ</u> ଅ | A List of Certificates (10)       A Pending User Confirmation (+)       A Certificate Expiry (within 30 days) (3)         Q. Search |      |         |         |         |                         |           |        |
|            | earch                                                                                                    |      |         |         |         |                         |           |        |
|            |                                                                                                    | Name | Project | Company | Package | Validity                | Serial No | Action |
| 1          | 0                                                                                                    |      |         |         |         | 07/06/2017 - 15/06/2017 | 501907    | RENEW  |
| 2          | 0                                                                                                    |      |         |         |         | 05/06/2017 - 13/06/2017 | 501890    | RENEW  |
| 3          | 0                                                                                                    |      |         |         |         | 02/06/2017 - 10/06/2017 | 501884    | RENEW  |

- 2. i. On *View Status*, Click on **Certificate Expiry (within 30 days)**. A renewable digital certificate will be displayed on this tab.
  - ii. Click "**RENEW**" on the digital certificate that needs renewal.

| ew Certificate        |                           |                     |                           |          |                                                 |                  | DASHBOARD - | RENEW_CERT |
|-----------------------|---------------------------|---------------------|---------------------------|----------|-------------------------------------------------|------------------|-------------|------------|
| 1<br>Personal Details | 2<br>Organization Details | 3<br>Select Package | 4<br>Supporting Documents |          |                                                 |                  |             |            |
|                       |                           |                     |                           |          | ID Type  IC No Passport  IC NO / Passport  Name |                  |             |            |
|                       |                           | Selectimage         |                           |          | Date of Birth<br>09/06/1993                     | Gender<br>FEMALE |             |            |
| Email                 |                           |                     |                           |          |                                                 |                  |             |            |
| Address               |                           |                     |                           |          |                                                 |                  |             |            |
| Country               |                           |                     |                           |          | State                                           |                  |             |            |
| MALAYSIA              |                           |                     |                           | <b>v</b> | SELANGOR                                        |                  |             | ×          |
| Postcode<br>63000     |                           |                     |                           |          | City<br>CYBERJAYA                               |                  |             |            |
|                       |                           |                     |                           |          |                                                 |                  | 1           | NEVT       |

# 3. i. Part One (1) on **Renew Certificate webpage** is the information on **Personal Details**.

- ii. Review the information displayed.
- iii. The registered address will be used as an address on the purchase invoice.
- iv. Click "NEXT" or Organization Det

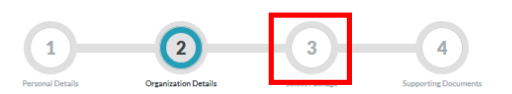

| Company Name    |           |
|-----------------|-----------|
|                 |           |
| Registration No |           |
| Company Fax No  |           |
|                 |           |
| Company Tel No  |           |
|                 |           |
|                 |           |
| Country         | State     |
| MALAYSIA        | SELANGOR  |
| Postcode        | City      |
| 63000           | CYBERJAYA |
| PREV            | NEXT      |

- 4. i. Part Two (2) on **Renew Certificate webpage** is the *Company Details*.
  - ii. Review the information displayed.
  - iii. Registered address will be use as the shipping address for purchases on Token digital certificate.
  - iv. Click "NEXT" or

|                          |                              |                      | Package Inform      | nation                           |                                 |   |
|--------------------------|------------------------------|----------------------|---------------------|----------------------------------|---------------------------------|---|
| (1)(                     | 2 3                          | (4)                  | Project             | Test One Certificate             |                                 | V |
| Personal Details Oreaniz | ation Details Select Package | Supporting Documents | Package             | Test One Renewal Soft Certif     | ficate 8 days                   |   |
|                          |                              |                      | Title               |                                  | Description                     |   |
|                          |                              |                      | Validity (Month)    |                                  | 1                               |   |
| Package Information      |                              |                      | Media               |                                  | Soft Certificate                |   |
|                          |                              |                      | Package Name        |                                  |                                 |   |
| foject                   |                              | $\sim$               | Certificate Descrip | ption                            |                                 |   |
| Parkare                  |                              |                      | Price (HM)          |                                  |                                 |   |
|                          |                              |                      | - Cartificate DIN   |                                  |                                 |   |
| Title                    | Description                  |                      |                     |                                  |                                 |   |
| Validity (Month)         | 4                            |                      | This is Certificat  | te PIN that will be used for Sig | gning. Please remember your PIN |   |
| Media                    | Smart Card                   |                      |                     |                                  |                                 |   |
| Package Name             |                              | -                    | * Enter PIN         |                                  |                                 |   |
| Certificate Description  |                              |                      |                     |                                  |                                 |   |
| Price (RM)               |                              |                      | * Confirm PIN       |                                  |                                 |   |
|                          |                              |                      |                     |                                  |                                 |   |
|                          |                              |                      |                     |                                  |                                 |   |
| 890/                     |                              |                      |                     |                                  |                                 |   |
| PREV                     |                              |                      |                     |                                  |                                 |   |

- 5. i. Part Three (3) on Renew Certificate webpage is the option to Select Package. This section display information about the renewal package for digital certificate.
  - ii. Select package for digital certificate renewal.

- Detailed information about the package will be dispayed once selection is a) made.
- If the selected package is Roaming, you do not have to set the PIN b) (password) for digital certificare. Refer to label 1.
- If the selected package is Soft Cert or Token, you have to set the PIN C) (password) for digital certificate. Refer to label 2.

| iii. C                               | lick "NEXT" or suspering Documents                                                                                                    |        |
|--------------------------------------|----------------------------------------------------------------------------------------------------|--------|
| Personal Details                     | 2<br>Organization Details Select Package Supporting Documents                                                                                              |        |
| Please upload all requ               | ired Documents. Only pdf, jpg or png accepted and file size must not more than 1MB                                                                         |        |
| Upload NRICIPassport<br>(Both sides) | COMPULSORY SUPPORTING DOCUMENT Vour NRIC/Passport Document already Ex EIClick Hare to Upload NEWI NRIC/Passport FILE NAME FILE UPLOAD DATE 2017-06-14 VIEW |        |
| PREV                                 | 1<br>Personal Details Organization Details Select Package Supporting Documents                                                                             | FINISH |
|                                      | Please upload all required Documents. Only pdf, jpg or png accepted and file size must not more than 1MB                                                   |        |
|                                      | COMPULSORY SUPPORTING DOCUMENT                                                                                                    |        |

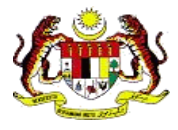

#### 6. i. Part Four (4) on **Renew Certificate webpage** is **Supporting Document**.

- ii. Upload your supporting document.
  - a) The required supporting document as follows;
    - MyKad / Passport / Other personal identification (both sides). Refer to label 1.
      - > Click "**VIEW**" to check the supporting document.
      - Click "Click Here to Upload NEW" to reupload the documents.
    - If the digital certificate is for OKU or Budget Taxi, you are required to upload second supporting document for verification purposes.
  - b) Click "Browse" or "Choose File" to upload document. Refer to label 2.
- Click "FINISH".

|   | SUBSCRIBER DECLARATION, TERMS AND CONDITIONS FOR DIGITAL<br>CERTIFICATE APPLICATION, NOTICE OF ACCEPTANCE AND PDPA CONSENT<br>CLAUSE                                                                                                    | ×                     |
|---|----------------------------------------------------------------------------------------------------|-----------------------|
|   | connect, obtain, store and process your personal data that you provide in this<br>application for the purpose of providing Certification Authority services, receiving<br>updates, news, promotional and marketing mails or materials from Pos Digicert Sdn<br>Bhd. You hereby give your consent to Pos Digicert Sdn Bhd to: Store and process your<br>Personal Data; Disclose your Personal Data to the relevant governmental authorities<br>or third parties where required by law or for legal purposes.                                                                                                    | <                     |
|   | In addition, your personal data may be transferred to any company within the Pos<br>Digicert Sdn Bhd's parent companies and subsidiaries. For the purpose of updating or<br>correcting such data, you may at any time apply to the Pos Digicert Sdn Bhd to have<br>access to your personal data which are stored by Pos Digicert Sdn Bhd. For the<br>avoidance of doubt, Personal Data includes all data defined within the Personal Data<br>Protection Act 2010 including all data you had disclosed to Pos Digicert Sdn Bhd in<br>this Form. To view our full Data Protection Privacy Statement Notice please visit our<br>website at https://www.posdigicert.com.my/repository/pdpa. |                       |
|   | By pressing the "I Accept" button below, I hereby electronically sign as per the<br>provisions allowed under the Electronic Commerce Act 2006 and herein submit to<br>Pos Digicert Sdn Bhd an application for a Digital Certificate.                                                                                                    | ~                     |
| > | Note: You must scroll down and click the acceptance check box and "I Accept" button at the bo<br>of this agreement to continue with the Digital Certificate application and registration process. If<br>do not agree to the terms and conditions of this Agreement, click on the "I Decline" button below<br>do not continue the application process.                                                                                                    | ttom<br>fyou<br>r and |
|   | I Decline I Accept                                                                                                    |                       |

- 7. i. A pop-up screen will displayed **TERMS & CONDITION** of subscribing digital certificate.
- ii. Click on the box to confirm your agreement in the TERMS & CONDITION.
- iii. Then, click "I Accept".

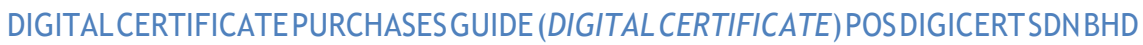

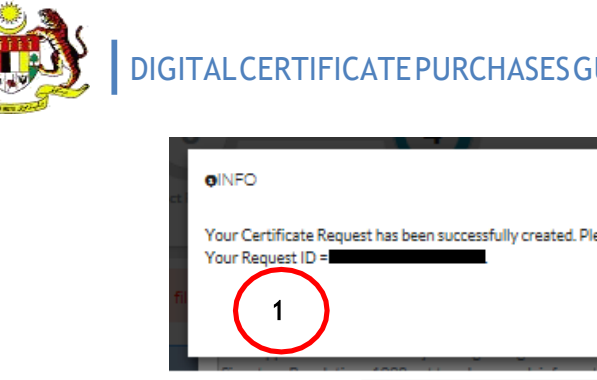

|                             | Proceed to payment                           |
|-----------------------------|----------------------------------------------|
| <b>G</b> INFO               | >                                            |
| Your Certificate Request ha | s been successfully submitted for processing |

#### 8. i. If the selected package is other than digital certificate for OKU:

- a) Notification in the Label 1 will be displayed.
- b) Click "**Proceed to payment**". Refer Label 1. Continue the payment process on item Error! Reference source not found.:**Payment**.

#### ii. If the selected package is digital certificate for OKU:

- a) Notification in Label 2 will be displayed.
- b) Click "**OK**".

#### 2.2.3 Payment

| ●INFO<br>Your Certificate Reque<br>Your Request ID = | est has been successfully created. Please continue with payment Request another Certificate Proceed to payment |                        |
|------------------------------------------------------|----------------------------------------------------------------------------------------------------|------------------------|
|                                                      |                                                                                                    | 2                      |
|                                                      | CERTIFICATE MANAGEMENT<br>8                                                                                    | PAYMENT & BILLING<br>0 |

- 1. i. Payment webpage can be accessed as below;
  - a) Upon completion of digital certificate renewal. Refer label 1.
  - b) On **Dashboard**, click "**PAYMENT & BILLING**". Refer label 2.

| List of Payment             |                                   |          |                |         |         | DASHBOARD - PAYMEN |
|-----------------------------|-----------------------------------|----------|----------------|---------|---------|--------------------|
| List of Pending Payment (1) | List of Receipt (Tax Invoice) (0) |          |                |         |         |                    |
| Q. Search                   |                                   |          |                |         |         |                    |
| List of Cash Tax Invoice    |                                   |          |                |         |         | ~                  |
|                             | Request Code                      | Name     | IC No/Passport | Company | Package | Price (RM)         |
|                             |                                   |          |                |         |         |                    |
| 8                           | O Page 1 of 1                     | 0 0 10 🗸 |                |         |         | View 1-1 of 1      |
|                             |                                   |          | 10             |         |         |                    |

- 2. i. List of Payment will display a list of pending payment.
  - ii. Click on the box to select an application for payment.
  - iii. Click "MAKE PAYMENT".

| ☆ List of Pending Payment (3) | 요 List o | Receipt (Tax Invoice) (35) |     |                                            |                                                                             |            |
|-------------------------------|----------|----------------------------|-----|--------------------------------------------|-----------------------------------------------------------------------------|------------|
| Request Code                  |          | Name                       | Com | pany                                       | Package                                                                     | Price (RM) |
|                               |          |                            |     | Price (RM)<br>GST (RM)<br>Total Price (RM) |                                                                             |            |
|                               |          |                            |     | Payment Method                             | Credit Card <ul> <li>Credit Card</li> <li>Internet Banking (FPX)</li> </ul> |            |
| ← BACK                        |          |                            |     |                                            |                                                                             | E PAY      |

- **3.** i. Check payment details.
  - ii. Choose payment method and click "PAY".

#### Note:

1) Please close pop-up blocker on your web browser.

| G Time Re                               | maining : 01 Minutes 07 Seconds       |
|-----------------------------------------|---------------------------------------|
| \$ Payment Details                      |                                       |
| Order ID<br>Payment ID<br>Payment for   |                                       |
| Total MYR                               |                                       |
| Pay with Credit or Debit Card           | Other Payment Methods                 |
| Credit or Debit Card                    |                                       |
| Cardholder Name                         | len too hob                           |
| Card Number                             |                                       |
| Card Types VISA                         |                                       |
| Expiration Date /                       |                                       |
| CVV 0                                   | $\frown$                              |
| Plan Cart Writeshy Decarred by Onverter |                                       |
| (addressed)                             |                                       |
| Submit Payment                          | eturn to POS DIGICERT SDN BHD         |
|                                         | Time Remaining: 09 Minutes 55 Seconds |
| \$ Payment Details                      |                                       |
| Order ID                                |                                       |
| Payment ID<br>Payment for               |                                       |
| Total MYR                               |                                       |
| Other Payment Methods                   |                                       |
| - MY (MYR                               | 2                                     |
| Online Banking                          |                                       |
|                                         |                                       |

- **4.** i. MYCRS will display the payment page. Be sure to not close or refresh your web browser while navigating to the payment page.
  - ii. If you choose a payment method using credit card, refer label 1.
  - a) Review the payment details and complete your credit card information.
    - Click "Cancel and Return to POS DIGICERT SDN BHD." to cancel the payment.
  - b) Click "Submit Payment" to proceed with payment.
    - iii. If you choose a payment method using Internet Banking (FPX), refer label 2.
  - a) Check your payment information and select your preferred bank.
  - b) Resume your payment on your preferred bank webpage.
    - iv. Once payment is complete, you will be redirected to MYCRS webpage. Be sure not to close or refresh your web browser while navigating to MYCRS webpage.

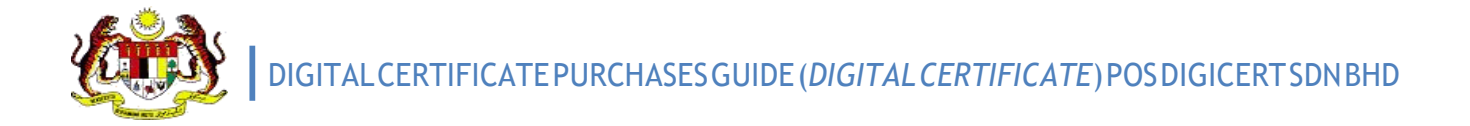

| Payment Successful                                                               |                      |
|----------------------------------------------------------------------------------|----------------------|
| Thank You For Your Payment     I                                                 | PAYMENT 3 ×          |
| Tou can downidau on ew your tax invoice here. Or visit the Billing Page anytime. | -                    |
| Priew Invoice     Payment Unsuccessful                                           |                      |
| Unsuccessful Payment                                                             | Cancel Check Payment |
| ⊕ Make Payment     ■ Make Payment                                                | )                    |

5. i. If payment is successful, MYCRS will display payment notification. Refer to label 1.

a) Click "View Invoice" to review invoice.

b)Payment Gateway will send a notification email entitled "**Payment Notification**" to you.

c)MYCRS will send a notification email entitled "MYCRS New Certificate Request Email Notification" to you.

- ii. If payment is unsuccessful, MYCRS will display payment notification. Refer label 2.
  - a) Click "Make Payment" to repeat the payment process.

#### Note:

- 1) If the screen displayed a picture in Label 3, please wait until you are automatically navigated to MYCRS page. Click "**Cancel**" if navigation takes too long.
- 2) While the application is processed by POS Digicert,
  - If you are required to update the application, refer to item 3:
     Update Application Information

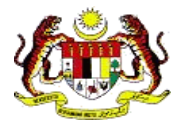

#### 3) After the application is processed by POS Digicert,

- > MYCRS will send a notification email to you.
- If you purchase a roaming digital certificate, you are required to set a PIN (password) for the digital certificate. Refer to item 4: The roaming digital certificate PIN setting.
- If you purchase a token digital certificate, for renewal, you are required to change the digital certificate in the token. Refer to item
   4: PIN Setting for Roaming Digital Certificate.
- MYCRS will send a digital certificate renewal reminder email in 2 months, 1 month and 7 days before the expiry date of digital certificate.

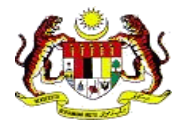

## **3 Update Application Information**

You are required to update your application information if there is a problem during the processing of application for digital certificate by POS Digicert.

- **1.** i. You will receive a notification email entitled "**MYCRS Additional Certificate Information Required**" if any amendment is required.
  - ii. Check your email. Then, click the link in the email.
    - a) Login to MYCRS. Refer to item **2.2.1: Login MYCRS**; if needed.
    - b) MYCRS will display the application that needs to be updated. Please go to **Step 3**.
  - iii. If you access MYCRS by using the URL <u>https://mycrs.posdigicert.com.my</u>,
    - a) Login to MYCRS. Refer to item **2.2.1: Login MYCRS**; if needed.
    - b) On the *Dashboard*,
      - Click "CERTIFICATE MANAGEMENT" or click "Certificate" menu and choose sub menu "View Status".

| Vi | <b>ew</b> Status          |               |                    |                |                                    |         |                     | DASHBOARD .         |
|----|---------------------------|---------------|--------------------|----------------|------------------------------------|---------|---------------------|---------------------|
| ĥ  | List of Certificates (10) | 요 Pending Use | r Confirmation (1) | <u>९</u> Certi | ficate Expiry (within 30 days) (3) |         |                     |                     |
|    | Q, Search                 |               |                    |                |                                    |         |                     |                     |
|    | NEED USER INFORMATI       | ON            |                    |                |                                    |         |                     | ^                   |
|    |                           | Name          | IC No / Passpo     | rt             | Company                            | Package | Request Date        | Action              |
|    | 1 ()                      |               | 301120100          |                |                                    | ,       | 14/06/2017 08:51 AM | UPDATE CONFIRMATION |
|    | Q 0                       |               | 🕜 🕢   Page 1       | of 1           | > 10 🔻                             |         |                     | View 1 - 1 of 1     |

- 2 i. On the View Status, click Pending User Confirmation.
  - ii. Click "**UPDATE CONFIRMATION**" on the application that needs to be updated.

| III Certificate Request               |                         |      |                        |        | DACHEDARD + CON |
|---------------------------------------|-------------------------|------|------------------------|--------|-----------------|
| CONFIRM YOUR DETAILS                  |                         |      |                        |        | ○ ⊕ ň           |
| quest Confirmation & Your Certificate | Request                 |      |                        |        |                 |
| Personal Details Organi               | 2 3 4 separting Deamers |      |                        |        |                 |
|                                       |                         | ID T | ype<br>ICNo 0 Passport |        |                 |
|                                       |                         | ICN  | 0 / Passport           |        |                 |
|                                       |                         |      |                        |        |                 |
|                                       |                         | Narr | 10                     |        |                 |
|                                       |                         | Date | of Dirth               | Genter |                 |
|                                       | Select image            | 05   | 2/06/1993              | FEMALE |                 |
| Email                                 |                         | Tele | phone No               |        |                 |
|                                       |                         |      |                        |        |                 |
| Address                               |                         |      |                        |        |                 |
|                                       |                         |      |                        |        |                 |
| Country                               |                         | Stat | e                      |        |                 |
| MALAYSIA                              |                         | ▼ S  | ELANGOR                |        | •               |
| Postcode                              |                         | City |                        |        |                 |
| 03000                                 |                         |      | I BEKJATA              |        |                 |
|                                       |                         |      |                        |        |                 |
|                                       |                         |      |                        |        |                 |
|                                       |                         |      |                        |        | NE              |

- 3. i. Continue update the information on **Confirm Certificate Request** and **Your Certificate Request** tabs, as required by POS Digicert.
  - a) To view the updated application by POS Digicert, click **Request Confirmation** and refer **Officer Reason** section.
  - ii. Click "**NEXT**" to go to the next screen or click to reupload the supporting document.

| onfirm Certificat                    | e Request                  |                              | DASHBOARD = CONFIRM_CERTIF |
|--------------------------------------|----------------------------|------------------------------|----------------------------|
| LEASE CONFIRM YOUR DE                | TAILS                      |                              |                            |
|                                      | . Your Certificate Request |                              |                            |
| Personal Details                     | 2<br>Organization Details  | 3 44                         |                            |
|                                      | COMPULSORY SUPPORT         | маросимент                   |                            |
|                                      | NRIC/Passport              |                              |                            |
| Upload NRIC/Passport<br>(Both sides) | FILE NAME                  |                              |                            |
|                                      | Authorization Letter       |                              |                            |
| _                                    | FILE NAME                  | FILE UPLOAD DATE VIEW DELETE |                            |
|                                      |                            |                              |                            |
|                                      |                            |                              |                            |
|                                      |                            |                              |                            |
|                                      |                            |                              |                            |
| PREV                                 |                            |                              | FINISH                     |

- 4. i. To reupload supporting document,
  - a) Click "**DELETE**" on the document.
  - b) Click "**OK**" when the confirmation message "*Are you sure?*" is displayed.
  - c) Click "Browse" or "Choose File" to upload the new document.
  - ii. Click "FINISH".

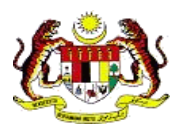

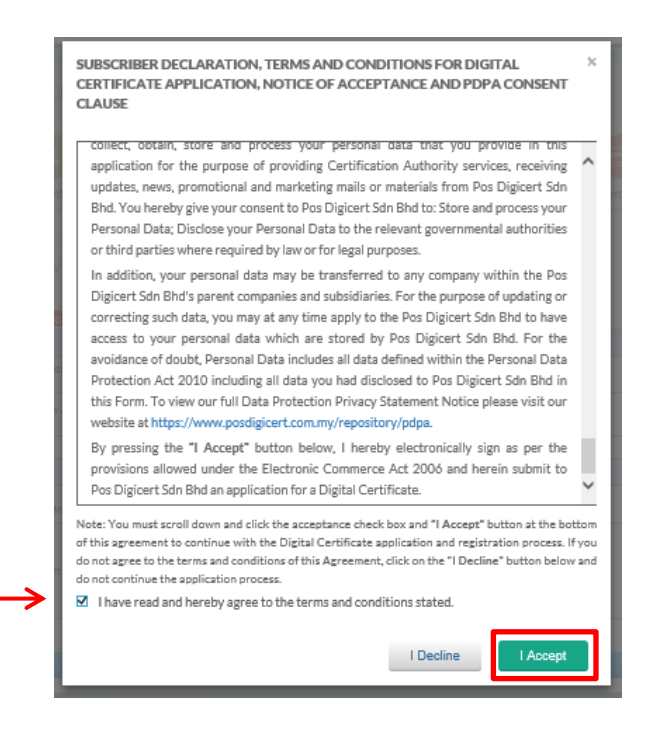

- 5. i. A pop-up screen will displayed **TERMS & CONDITION** of subscribing digital certificate.
  - ii. Click on the box to confirm your agreement in the **TERMS & CONDITION.**
  - iii. Then, click "I Accept".

| Are you sure TO RESUBMIT REQUEST? |        | ×  |
|-----------------------------------|--------|----|
|                                   | Cancel | ОК |

- 6. i. Click "**OK**" when confirmation message is displayed.
  - i. When MYCRS display "Your application has been successfully resubmitted for processing". Click "**OK**".
  - A notification email entitled "MYCRS Certificate Request Confirmation Email Notification" will be send to you.

## 4 PIN Setting for Roaming Digital Certificate

- 1. i. Once application is processed, MYCRS will send email entitled "MYCRS Roaming Certificate Approved".
  - ii. Check email and click on URL in the email to continue setting the PIN.
  - iii. Screen for **PIN and Challenge Response Setup** will be displayed.

| nn -                            |                                                                                                    |
|---------------------------------|----------------------------------------------------------------------------------------------------|
| * 8-16 aphanument case senative | Your previous certificate already exist in our system. If you have forgotten your PIN or your PIN has<br>been blocked<br>Please perform Reset PIN here before continue with this process |
| ielect Question 1               |                                                                                                    |
| Select Question                 | YOUR DETAILS ARE AS FOLLOWING     PLEASE ENTER YOUR PIN TO GENERATE A CERTIFICATE     Name                                                                                               |
| Select Question 2               | IC No :                                                                                                    |
| Select Question                 | Company :                                                                                                    |
| Answer 2                        | Package 1                                                                                                    |
| elect Question 3                | PIN                                                                                                    |
| Select Question                 | ÷                                                                                                    |
| Answer 3                        |                                                                                                    |
|                                 | SUBMIT                                                                                                    |

- **2.** i. If you do not have a roaming digital certificate, (Refer to label 1)
  - a) Complete the required information for roaming digital certificate.
  - b) Click "SUBMIT".
  - ii. If you already have a roaming digital certificate, (Refer to label 2)
    - a) Enter your current PIN.
      - If you forget the current PIN, please reset the PIN. Resetting PIN can be made on MYCRS webpage or click on the link; "Reset PIN here".
      - Then, repeat the PIN setting process for the digital certificate.
    - b) Click "SUBMIT".

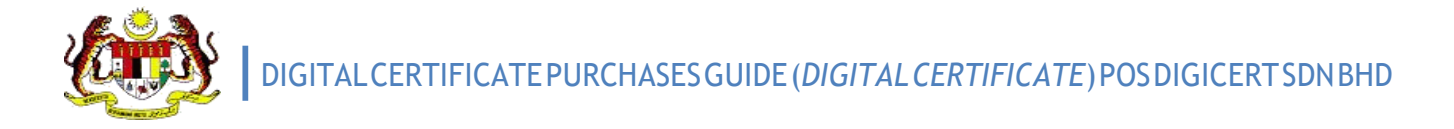

| €Info                                                                                             | ×    |
|---------------------------------------------------------------------------------------------------|------|
| Your certificate has been successfully created. Please wait for 5-10 min<br>before you can use it | utes |
|                                                                                                   | ок   |

- 3. i. Click "OK".
  - ii. MYCRS will send a notification email entitled "**MYCRS Roaming Certificate Ready**".

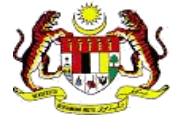

## 5 Conversion on digital certificate in Token

You have to install **MYCRS Client** on your computer. Refer to item **5.1: Installation** for **MYCRS Client**.

- 1. i. MYCRS will send a notification email "MYCRS Token Certificate Renewal Approved".
  - ii. You will find the **Request ID** in your email.
    - a) You can also find the Request Id via MYCRS View Status screen.
      - On *Dashboard*, click "CERTIFICATE MANAGEMENT" or click "Certificate" menu. Then click "View Status" on the sub menu.
      - Request Code is the Request Id.
- 2 i. Plug USB token into your computer.
  - ii. Open MYCRS Client application.
    - a) Start -> All Programs -> MYCRS Client -> MYCRS Client

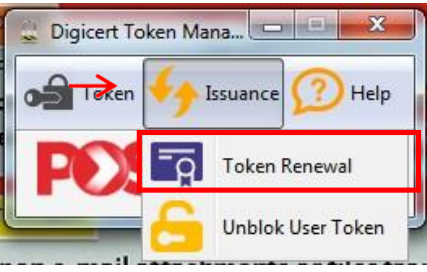

3. i. Click "Issuance" and choose "Token Renewal" on the sub menu.

| On-boa  | ard Issuanc | e — |          |     | _ |
|---------|-------------|-----|----------|-----|---|
| User Re | equest Cod  | e   |          |     |   |
|         |             |     |          |     |   |
| ſ       | Cancel      |     | Generate | Key |   |
|         | S           |     |          |     |   |

- 4. i. Enter the Request Id / Request Code.
  - ii. Click "Generate Key".

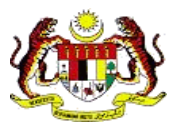

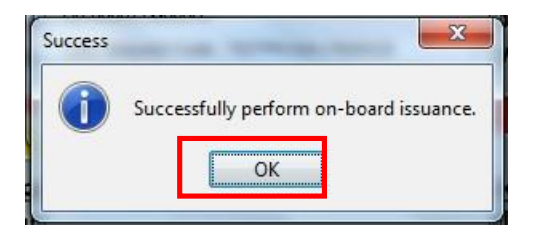

5. i. Click "**OK**". Your digital certificate has been updated with a new digital certificate.

#### 5.1 Installation for MYCRS Client

| Dashboa                  | ard                         |                                   |                        |                   |
|--------------------------|-----------------------------|-----------------------------------|------------------------|-------------------|
| WELCOME<br>Please update | TO CERTIFICATE REGISTRATION | SYSTEM (MYCRS)<br>ificate Request |                        |                   |
| 0                        | PUBLIC USER (PU)            |                                   | CERTIFICATE MANAGEMENT | DAYMENT & BILLING |
|                          |                             | Profile                           | Guidelines (Manual)    |                   |
|                          |                             | _                                 | FAQ / Software         |                   |
|                          |                             |                                   | MYCRS Client           |                   |

- 1. i. Login to MYCRS. Refer to item **2.2.1: Login MYCRS**; if needed.
  - ii. On **Dashboard**, click "FAQ / Software".
  - iii. Click "MYCRS Client" to download the installer for MYCRS Client.

|                                             |     |        | 5 | Save         |
|---------------------------------------------|-----|--------|---|--------------|
| Do you want to run or save                  |     |        | S | Save as      |
| This type of file could harm your computer. | Run | Save 🔻 | 5 | Save and run |

- 2. i. Click "**Save as**" to save the installation of *MYCRS Client*.
  - ii. Open application to continue with the installation process.

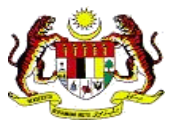

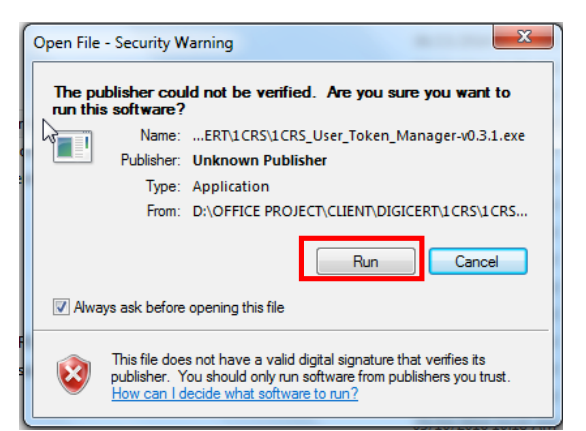

3. i. Click "Run".

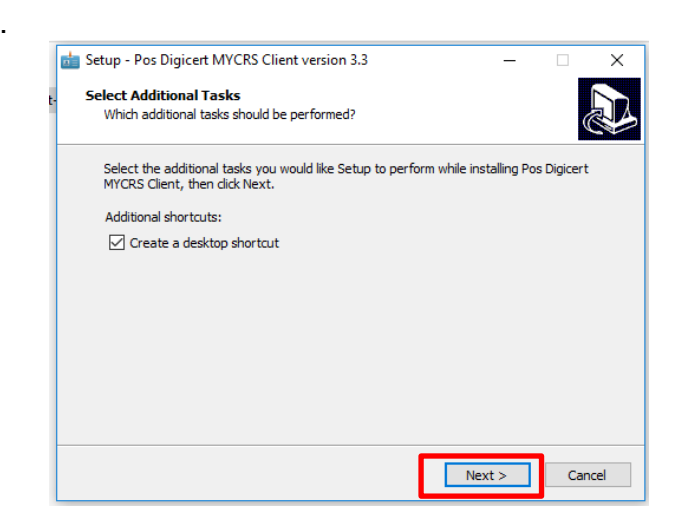

4. i. Click "Next>".

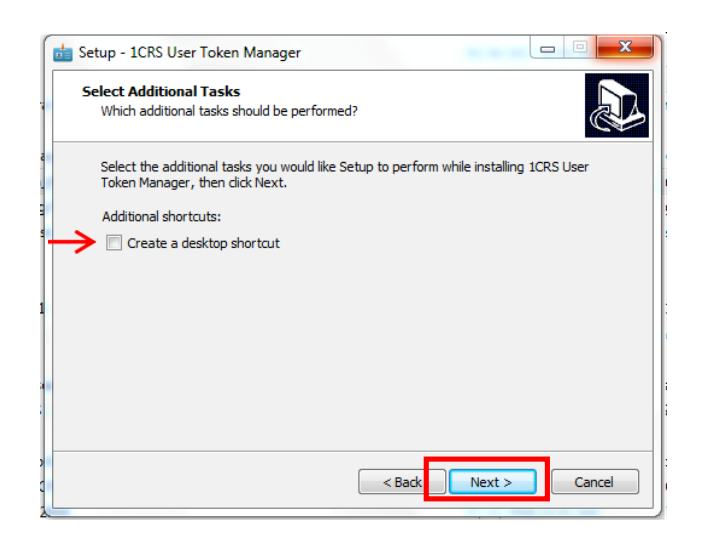

- 5. i. Click Create a desktop shortcut, if needed.
  - ii. Click "**Next >**".

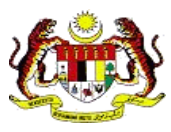

| 📩 Se | tup - Pos Digicert MYCRS Client version 3.3                                                 | -                 |        | × |
|------|---------------------------------------------------------------------------------------------|-------------------|--------|---|
| Re   | eady to Install<br>Setup is now ready to begin installing Pos Digicert MYCRS (<br>computer. | lient on your     | Ð      | 2 |
|      | Click Install to continue with the installation, or click Back if<br>change any settings.   | you want to revie | ew or  |   |
|      | Additional tasks:<br>Additional shortcuts:<br>Create a desktop shortcut                     |                   | ^      |   |
|      |                                                                                             |                   | ~      |   |
|      | <                                                                                           |                   | >      |   |
|      | < Back                                                                                      | Install           | Cancel |   |

6. i. Click "Install".

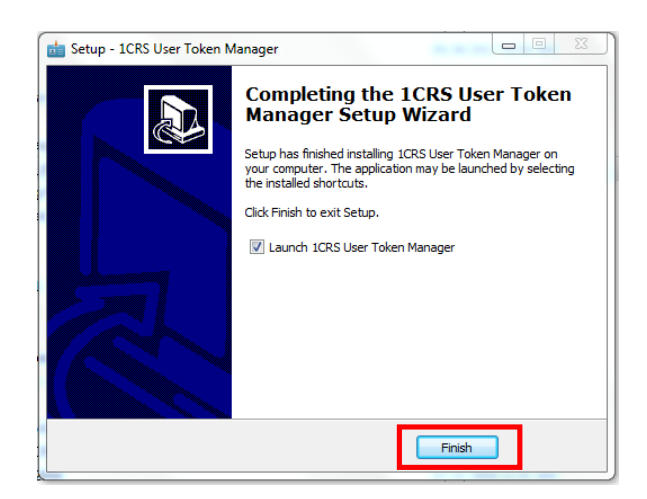

7. i. Click "Finish".